# Cómo administrar el menú y la pantalla de inicio en Windows 10

Microsoft ha estado ajustando su menú y pantalla de 'Start' en Windows 10. Aquí te contamos cómo ir de uno al otro y cómo personalizarlos en la más reciente iteración del nuevo sistema operativo.

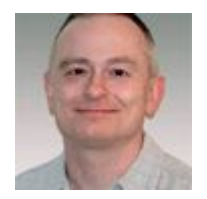

por Lance Whitney 3 de junio de 2015 3:31 PM PDT

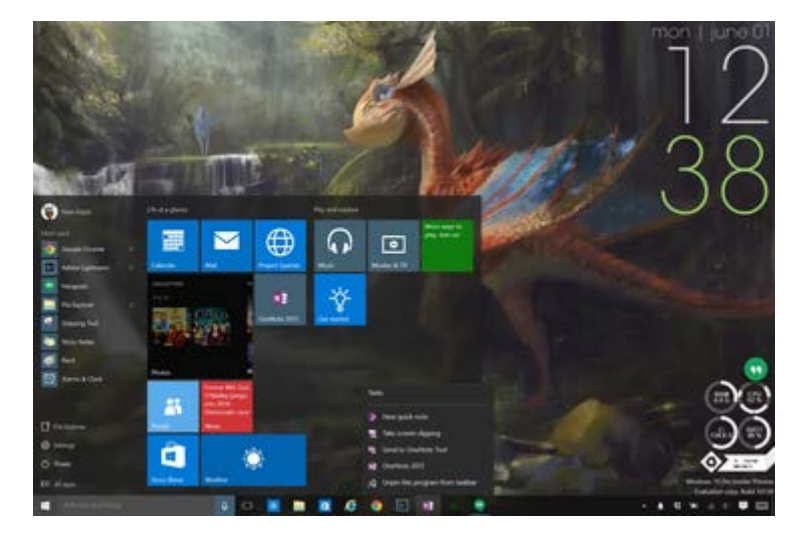

Captura de pantalla por Nate Ralph/CNET

Puedes personalizar y organizar las baldosas en tu menú de inicio.

Ya sea que planees usar el menú o la pantalla de inicio (Start) en Windows 10, Microsoft ha estado ajustando esta área desde el debut de la previa técnica de Windows 10.

El menú y la pantalla Start es uno los aspectos más importantes de Windows 10. Después de eliminar el menú de Start en Windows 8, Microsoft recibió muchas quejas de los usuarios. Muchos desaprobaron de la pantalla de Start y pidieron a Microsoft que regresara el menú de inicio. Y eso es exactamente lo que la compañía hizo con Windows 10, pero con un pequeño giro. La nueva versión de Windows te permite escoger entre una nueva clase de menú Start con atajos y baldosas y la pantalla de Start? Echémosle un vistazo al proceso en la más reciente versión de Windows 10.

## Selecciona el menú Start o la pantalla de inicio

Primero, puedes escoger entre si quieres trabajar con el menú o con la pantalla de inicio. Para hacer esto, asumamos que ya estás en el modo del menú de inicio.

- Haz clic en el botón de Start y luego haz clic en el enlace para Settings (Ajustes).
- En la pantalla de Settings, haz clic en la opción System (Sistema).
- En la pantalla de System, haz clic en la opción de Tablet Mode (Modo de tableta).
- En la pantalla de Tablet Mode, verás una opción que dice "Optimize the system for tablet and touch usage by enabling Tablet Mode" (Optimizar el sistema para tabletas y uso táctil al habilitar el modo tableta).
- Activa esta opción y luego haz clic en el botón Start; eso te llevará a la pantalla de Start. En este punto, si quieres ver el menú de Start de nuevo, haz clic en el icono con las tres barras horizontales en la esquina superior izquierda. La columna izquierda del menú de Start ahora comparte el espacio con la pantalla de Start. De aquí, puedes acceder tanto el menú como a la pantalla de Start.
- Haz clic o dale un toque a la pantalla de Start, y el menú de Start desaparece.
- Para habilitar el menú de Start completo, regresa a la pantalla de Settings y desactiva la opción de Tablet Mode.
- En la pantalla de Tablet Mode, puedes también escoger lo que quieres ver cuando entras a Windows. Haz clic en la caja desplegable que está bajo "When I sign in" (Cuando ingreso) y puedes optar inmediatamente por entrar al Tablet Mode, ir a Desktop (Escritorio), que va de forma predeterminada al menú de Start, o regresar al modo anterior.

A pesar de que se le llama Tablet Mode, la opción de escoger el menú o la pantalla de Start parece funcionar en cualquier dispositivo. Lo intenté en una tableta y en una computadora de escritorio, y el proceso es exactamente el mismo.

# Ajustar el tamaño del menú de inicio

Digamos que prefieres el menú de inicio, pero te parece muy pequeño para contener todas las baldosas. No hay problema, puedes ajustar su tamaño.

- Asegúrate de que el Tablet Mode esté desactivado. Haz clic en el botón de Start para regresar al menú de inicio.
- Mueve el cursor hacia la orilla superior del menú de Start.
- Arrastra y mueve el cursor para aumentar la altura del menú. También puedes reducir la altura al arrastrar el cursor hacia abajo.
- También puedes incrementar el ancho del menú al arrastrar el borde del lado derecho más hacia la derecha, o reducir el ancho al arrastrar hacia la izquierda. Sin embargo, durante mis pruebas, esta capacidad no funcionó de manera consistente.

### Dale color al menú y pantalla de inicio

Digamos que ahora quieres personalizar los colores y el aspecto del menú y la pantalla de Start:

• Haz clic en el botón de Start y regresa a la pantalla de Settings.

- En la pantalla de Settings, haz clic en la opción Personalization (Personalización).
- En la pantalla de Personalization, haz clic en la opción Colors. Aquí puedes seleccionar los colores de acento para tu menú y pantalla de Start.
- Desliza hacia abajo en el panel derecho y activa la opción "Show color on Start, taskbar and action center" (Mostrar color en Start, la barra de tareas y el centro de acciones).
- Ahora, deslízate hacia arriba. Para dejar que Windows 10 escoja el color de acento en el fondo de tu escritorio, activa la opción "Automatically pick an access color from my background" (Seleccionar un color para el fondo de manera automática).
- Haz clic en el botón de Start, y verás que el menú ya tiene un nuevo color.
- Si prefieres escoger tu propio color, desactiva la opción "Automatically pick an access color from my background" y haz clic en uno de los colores de la paleta.
- Haz clic en el botón de Start, y verás que el menú ya tiene el color que has escogido.
- También puedes volver a activar el Tablet Mode para ver la pantalla de Start está pintada con el color que seleccionaste.

Bueno, quizás prefieras un Tablet Mode con un color menos sólido para tu menú y pantalla de inicio, un color que tenga un poco de transparencia.

- Regresa a tu pantalla de Settings para ir a Colors. Deslízate hacia abajo del panel derecho.
- Activa la opción "Make Start, taskbar and action center transparent" (Hacer transparente a Start, la barra de tareas y el centro de acciones).
- Haz clic en el botón de Start. Ahora verás que el menú de Start es transparente.

### Escoge qué ver en Start

También puedes controlar qué artículos ves en el menú de inicio.

- Regresa a la misma pantalla de Settings en donde seleccionaste el color y la transparencia del menú y la pantalla de Start. Pero, en esta ocasión, haz clic en la opción Start en el panel izquierdo.
- En la página derecha en la lista Customize List (Personalizar lista), puedes activar o desactivar cada una de las tres configuraciones para determinar lo que aparece en el menú de inicio. La primera configuración determina si verás las sugerencias de apps y contenido de Microsoft que deberían aparecer. La segunda configuración controla si los programas que has abierto recientemente deben aparecer en el menú. Y la tercera configuración controla si un grupo de apps que se han añadido recientemente debe aparecer.
- Luego, puedes establecer qué apps aparecen en la lista del menú de inicio. Para hacer esto, haz clic en el link a Customize List.
- En la pantalla de Customize List, activa cada app que quieras ver en el menú.
- Dale clic al botón de la flecha hacia atrás en la parte superior para volver a la pantalla anterior.
- Haz clic en el botón de Start. Ahora verás todos los apps que has seleccionado para que aparezcan como enlaces individuales.

### Cambia el comportamiento de Start

Puedes cambiar ciertos "comportamientos" de Start. La sección de comportamientos de Start ofrece otra forma de cambiar entre el menú y la pantalla.

- Regresa a la misma pantalla de Settings y deslízate hacia abajo hacia la sección de Start behaviors (Comportamientos de Start).
- Para usar la pantalla de Start en vez del menú, activa la opción "Use full-screen Start when in the desktop" (Utilizar Start en pantalla completa en modo de escritorio).
- Haz clic en el botón de Start, y verás la pantalla de Start completa.
- Regresa a la pantalla de Settings. Activa la opción "Store and display recently opened items in Start and the taskbar" (Guardar y mostrar los artículos abiertos recientemente en Start y en la barra de tareas). El habilitar esta configuración añade los artículos abiertos recientemente tanto al menú de Start como a la barra de tareas.